## 双创载体运营考核调查表填报手册

(一) 系统访问

1. 输入网址(https://sxsc.sstrc.com/)进入系统。建议使用谷歌或火狐 浏览器。

| <sup>Ag88⋣平</sup> ≙<br>← → C°û | × +<br><sup>●</sup> Ø gssc.sstr.com/sssc/middlestage/public/pages/login.html<br>陕西省创新创业服务平台 <sup>登录</sup> | 90% ···· ♡ ☆                  | II\ ⊡ ©° ≡ |
|--------------------------------|----------------------------------------------------------------------------------------------------|-------------------------------|------------|
|                                |                                                                                                    | 欢迎登录应用管理系统                    |            |
|                                | •                                                                                                    | · 注册<br>用户名称                  |            |
|                                |                                                                                                    | 1929年53<br>1921年53<br>1921年53 |            |
|                                |                                                                                                    | 9.2                           |            |

图 1 系统登录页面

(二)账号注册(若已有账号,无需再注册!可直接跳至第三步)
1.在系统首页点击【注册】,依次填写"用户名称"、"登录密码"、"确定登录密码"、"验证码",点击【登录】。

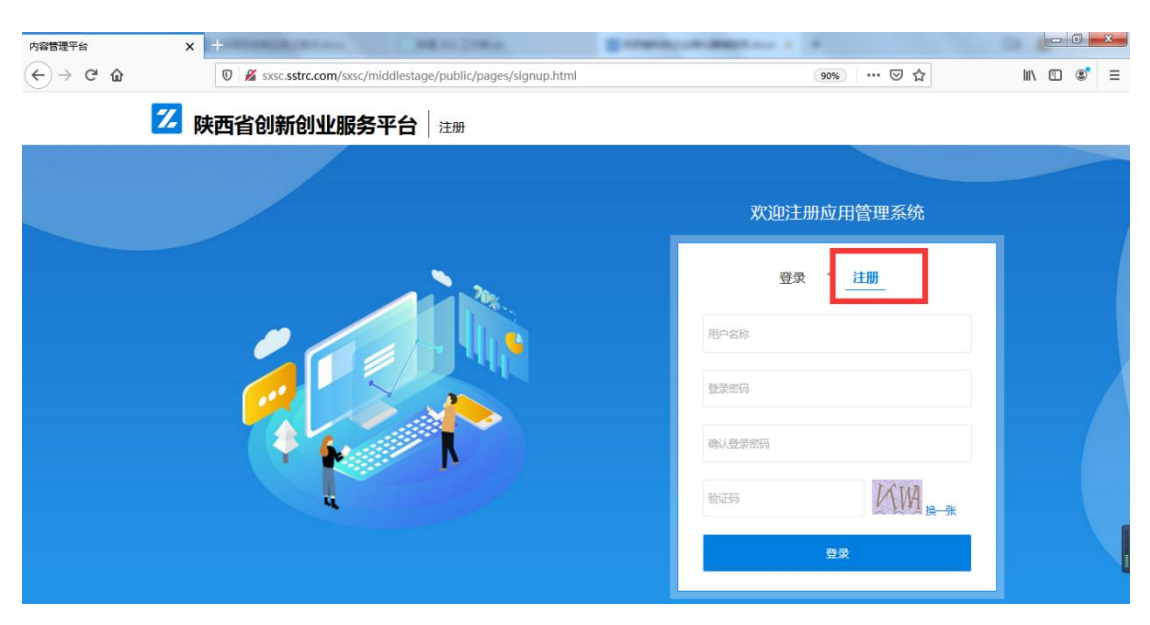

图 2 注册页面

第1页共5页

2. 待系统提示注册成功之后,返回到登录到"登录"页面,输入
 已注册的账号,进入系统。

选择【用户界面】--【认定服务】选择对应角色的申请服务,填写相对应的角色信息并提交。

提交之后可在【认定列表】中查看对应服务的审核的审核状态。 待信息通过管理部门审核通过之后,会进入对应角色,即可填写相对 应的服务。

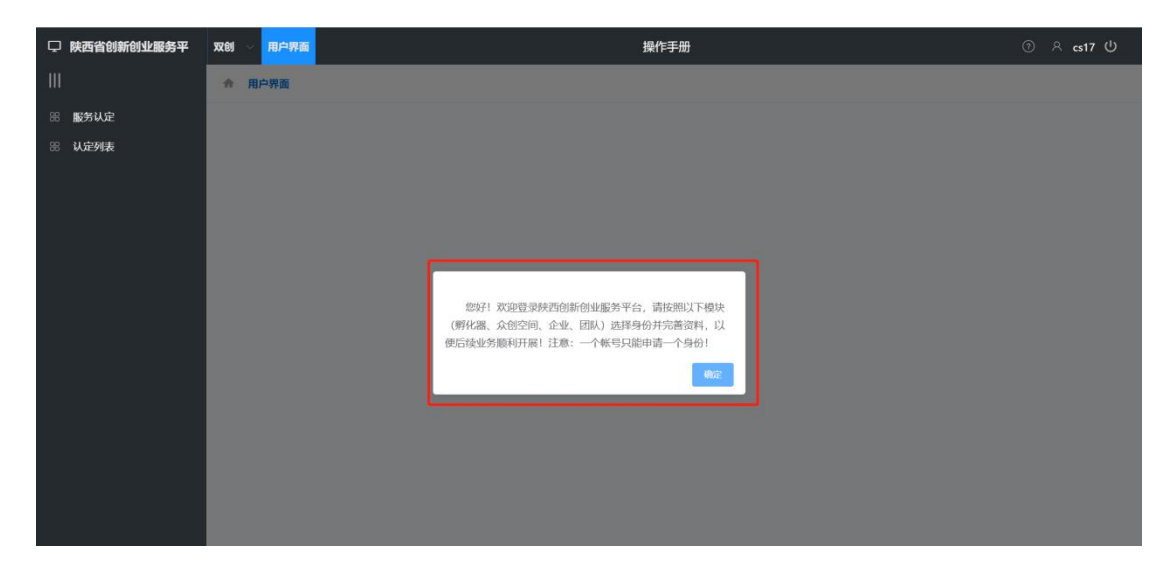

图 3 系统界面

| 🖵 陕西省创新创业服务平 | 双创 🗸 用户界面                        | 操作手册                           | ා A cs17 U              |
|--------------|----------------------------------|--------------------------------|-------------------------|
| Ш            | ✿ 用户界面 / 服务认定                    |                                |                         |
| 器 服务认定       |                                  |                                | 请输入服务名称查询 搜索            |
| 器 认定列表       | 固定服务列表                           |                                |                         |
|              | 服务编号:FWCODE76<br>众创空间注册申请        | 區夠編号:FWCODE77<br><b>企业注册申请</b> | 副务编号:FWCODE78<br>团队注册申请 |
|              | 编版                               | 编版                             | 编版                      |
|              | 回刻编号: FWCODE75<br><b>孵化器注册申请</b> |                                |                         |
|              | 编版                               |                                |                         |
|              |                                  |                                |                         |
|              |                                  |                                |                         |

图 4 系统界面

第2页共5页

(三) 账号登录

1. 输入已存在的账号、密码及验证码登录系统。

| 陕西省创新创业服务平台                                   | × +                                                           |             |            |
|-----------------------------------------------|---------------------------------------------------------------|-------------|------------|
| $\leftarrow \rightarrow$ C' $\textcircled{a}$ | 🛛 🔏 🗝 sxsc.sstrc.com/sxsc/middlestage/public/pages/index.html | 90% ··· 🛛 🚖 | II\ ⊡ ®' = |
| 🖵 陝西省创新创业服务平                                  | 双创 🗸 用户界面 管理界面                                                |             | ⑦ A cs01 U |
| Ш                                             | ☆ 用户界面                                                        |             |            |
| 田固定服务列表                                       |                                                               |             |            |
| IE 当前服务列表                                     |                                                               |             |            |
| 田 历史填报数据                                      |                                                               |             |            |
|                                               |                                                               |             |            |
|                                               |                                                               |             |            |
|                                               |                                                               |             |            |
|                                               |                                                               |             |            |
|                                               |                                                               |             |            |
|                                               |                                                               |             |            |
|                                               |                                                               |             |            |
|                                               |                                                               |             |            |
|                                               |                                                               |             |            |

## 图 4 系统界面

2. 进入系统之后,在右侧菜单栏中选择【固定服务列表】并点击。
 在固定服务列表中选择"孵化器运营考核表"或"众创空间运营考核表"服务,点击【填报】。

| 🖵 陕西省创新创业服务平       | 双创 🗸 用户界面                               | 操作手册                               | ⑦ A cs01 U                             |
|--------------------|-----------------------------------------|------------------------------------|----------------------------------------|
| Ш                  | 合用户界面 / 固定服务列表                          |                                    |                                        |
| 田 固定服务列表           |                                         |                                    | 请输入服务名称查询                              |
| B 当前服务列表           | 固定服务列表                                  |                                    |                                        |
| 88 历史填 <b>制数</b> 载 | 服务编号:PWCODE95<br><b>野化器运营考核功报</b><br>编冠 | 服务需号:FWCODE94<br>2022年众创空间申报<br>项型 | 調券編号: FWCODE93<br>2022年科技企业券化器申报<br>項記 |
|                    | 服务编号: FWCODE92<br>众创空间运营考核填报            | -                                  | -                                      |
|                    |                                         | -                                  |                                        |

图 5 固定服务列表

(四)填写申请

1. 根据申报表分类导航栏依次填写申报表。

| 陕西省创新创业服务平台                                             | × +********                                                 | *                     |                                            |        |           |        |        | i) <mark>X</mark> |
|---------------------------------------------------------|-------------------------------------------------------------|-----------------------|--------------------------------------------|--------|-----------|--------|--------|-------------------|
| $\overleftarrow{\bullet}$ > C' $\overleftarrow{\omega}$ | 🖲 🔏 🗝 sxsc.sstrc.com/sxsc/n                                 | niddlestage/public/pa | ages/index.html#                           |        | 90% ***   | ⊠ ☆    |        | \$ ≡              |
| 陳西省创新创业服务平                                              | 双创 🗸 用户界面 管理界面                                              |                       |                                            |        |           |        | ଡ ୧୦୦  | n U               |
| Ш                                                       | 会 用户界面 / 固定服务列表                                             |                       |                                            |        |           |        |        |                   |
| BE 固定服务列表                                               | 可用服务列表                                                      |                       |                                            |        |           |        | 保存     | 提交                |
| <ul> <li>当前服务列表</li> <li>历史填报数据</li> </ul>              | 服务名称: 2020年度双创孵化载体信息年<br>开始时间: 2021-04-01 00:00:00<br>服务说明: | 报表                    | 服务编号: FWCODE72<br>结束时间: 2021-06-30 00:00:( | 00     |           |        |        |                   |
|                                                         | 载体基本信息 专职服务人员                                               | 专业从业人员                | 创业导师 举办活动                                  | 高企申报情况 | 拟培育在孵企业情况 | 签约机构情况 | 载体服务情况 | *<br>             |
|                                                         | * 载体名称                                                      |                       | • …                                        |        |           |        |        |                   |
|                                                         | * 运营机构名称                                                    |                       | • …                                        |        |           |        |        |                   |
|                                                         | * 载体总面积(平方米)                                                |                       | • …                                        |        |           |        |        |                   |
|                                                         | * 创办时间                                                      | 菌 请选择                 | • ···                                      |        |           |        |        |                   |
|                                                         | * 成立时间                                                      | ■ 清选择                 | • …                                        |        |           |        |        |                   |
|                                                         | 注册地址                                                        |                       | •                                          |        |           |        |        |                   |
|                                                         | 办公地址                                                        |                       | •                                          |        |           |        |        |                   |
|                                                         | 联系人                                                         |                       | •                                          |        |           |        |        | -                 |

图 6 孵化器申报表

当前服务存在【保存功能】,但需要填写完所有必填项(左侧带 \*的字段)才能保存成功。如果表单还未完成请用简单的字符代替(例 如:1、,a),即可保存成功。

| 陕西省创新创业服务平台                   | × +****                                                  | *                    |                                             |                 |        |            |
|-------------------------------|----------------------------------------------------------|----------------------|---------------------------------------------|-----------------|--------|------------|
| ← → C' ŵ                      | 🛛 🔏 🗝 sxsc.sstrc.com/sxsc/n                              | niddlestage/public/j | pages/index.html#                           | 90%             | … ⊠ ☆  | III\ 🗊 🔹 🗏 |
| 🖵 陝西省创新创业服务平                  | 双创 用户界面 管理界面                                             |                      |                                             |                 |        | ⑦ A cs01 Ů |
| Ш                             | ✿ 用户界面 / 固定服务列表                                          |                      |                                             |                 |        |            |
| 田国定服务列表                       | 可用服务列表                                                   |                      |                                             |                 |        | 1977 H22   |
| 田 当前 <b>股</b> 务列表<br>田 历史填报数据 | 服务名称: 2020年度双创期外と数体信息有开始时间: 2021-04-01 00:00:00<br>服务说明: | 服表                   | 服务编号: FWCODE72<br>结束时间: 2021-06-30 00:00:00 |                 |        |            |
|                               | 载体基本信息<br>专职服务人员                                         | 专业从业人员               | 创业导师 举办活动 高                                 | 企申报情况 拟培育在孵企业情况 | 签约机构情况 | 载体服务情况     |
|                               | * 载体名称                                                   |                      | •                                           |                 |        |            |
|                               | *运营机构名称                                                  |                      | ·                                           |                 |        |            |
|                               | * 载体总面积(平方米)                                             |                      | ····                                        |                 |        |            |
|                               | * 创力相打同                                                  | <b>國</b> 清洁择         | • ···                                       |                 |        |            |
|                               | * 成立时间                                                   | <b>1</b> 1           | • …                                         |                 |        |            |
|                               | 注册地址                                                     |                      | • ···                                       |                 |        |            |
|                               | 办公地址                                                     |                      | • …                                         |                 |        |            |
|                               | 联系人                                                      |                      |                                             |                 |        |            |

图 7 孵化器申报表

第4页共5页

(五)提交申请表

1. 若表单已完善好即可点击【提交】。

提示:申请书提交后不可修改,如需修改必须联系审核部门退回修改。

| 陕西省创新创业服务平台                                  | × +                                                        | *               |                                             |                  |        |  |  |  |
|----------------------------------------------|------------------------------------------------------------|-----------------|---------------------------------------------|------------------|--------|--|--|--|
| ← → ♂ ☆                                      | 🛛 🔏 🗝 sxsc. <b>sstrc.com</b> /sxsc/r                       | III\ ₪ ® =      |                                             |                  |        |  |  |  |
| 🖵 陝西省创新创业服务平                                 | 双例 ~ 用户界面 管理界面                                             |                 |                                             |                  |        |  |  |  |
| Ш                                            | 会 用户界面 / 固定服务列表                                            |                 |                                             |                  |        |  |  |  |
| 田国定服务列表                                      | 可用服务将表                                                     |                 |                                             |                  |        |  |  |  |
| <ul> <li>出前載努列表</li> <li>田 历史填授数据</li> </ul> | 服务名称 2020年度双创孵化载体信息4<br>开始时间: 2021-04-01 00:00:00<br>服务说明: | 形表              | 嚴勞编号: FWCODE72<br>结束时间: 2021-06-30 00:00:00 |                  |        |  |  |  |
|                                              | 载体基本信息 专职服务人员                                              | 专业从业人员          | 创业导师 举办活动 高企申报情况                            | 拟培育在孵企业情况 签约机构情况 | 载体服务情况 |  |  |  |
|                                              | * 载体名称                                                     |                 | · ···                                       |                  |        |  |  |  |
|                                              | * 赵休仲而和(平方米)                                               |                 |                                             |                  |        |  |  |  |
|                                              | *创力时间                                                      |                 | •                                           |                  |        |  |  |  |
|                                              | * 成立时间                                                     | <b>1</b> 13:342 | •                                           |                  |        |  |  |  |
|                                              | 注册地址                                                       |                 | •                                           |                  |        |  |  |  |
|                                              | 办公地址                                                       |                 | ····                                        |                  |        |  |  |  |
|                                              | 联系人                                                        | 「油菜入            | •                                           |                  | -      |  |  |  |

图 8 申请表详情页

2. 提交申请表之后,依据【当前服务列表】中,【审核状态】随时查看当前工作进度。

退回来的数据在【当前服务列表】中,找到对应的服务在【操作】 列点击【填写数据】,进入申报表内进行修改并提交。

| 陕西省创新创业服务平台  | ×        |             |                         |               |      |      |       |               |
|--------------|----------|-------------|-------------------------|---------------|------|------|-------|---------------|
| (←) → C' ŵ   | 0 🖉      |             | niddlestage/public/page | s/index.html# |      | 90%  | … ⊠ ☆ | III\ 🗉 🔹 😑    |
| 🖵 陝西省创新创业服务平 | 7709 v A | 日户界面 管理界面   |                         |               |      |      |       | ⊙ A cs01 U    |
| Ш            | ♠ 用户界    | 界面 / 当前服务列表 |                         |               |      |      |       |               |
| 田田定服务列表      |          |             |                         |               |      |      |       | en <b>e</b> n |
| HE 当前服务列表    | A#2      |             |                         |               |      |      |       |               |
| 田 历史填报数据     | ± aP     | LINEX INDEX |                         |               |      |      |       |               |
|              | 序号       | 服务名称        | 对象类别                    | 填报时间          | 开始时间 | 结束时间 | 审核状态  | 操作            |
|              | 1        |             |                         |               |      |      | 待提交   |               |
|              | 2        |             |                         |               |      |      | 待提交   | 遠写数据          |
|              | 3        |             |                         |               |      |      | 待审核   | 宣香            |
|              |          |             |                         |               |      |      |       |               |
|              |          |             |                         |               |      |      |       |               |
|              |          |             |                         |               |      |      |       |               |

图 9 申请表详情页

第5页共5页